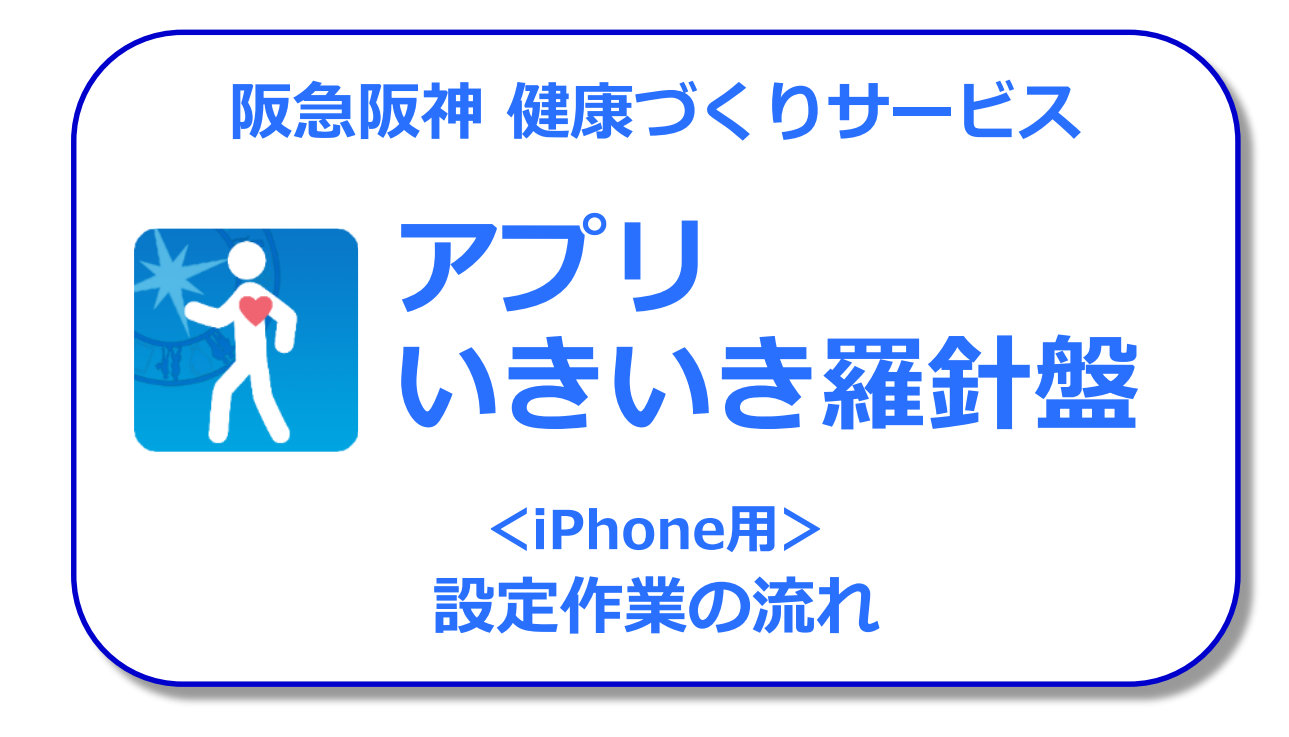

#### 登録方法などでご不明な点等ございましたら、 下記までお問い合わせください。

阪急阪神健康づくりサービス事務局 (阪急阪神ホールディングス株式会社 グループ開発室) <u>healthcare@hankyu-hanshin.co.jp</u> 電話:06-6373-5044(平日9:00~18:00)

## **ステップ①** 最初に「阪急阪神おでかけカード」を、 お手元にご用意ください。

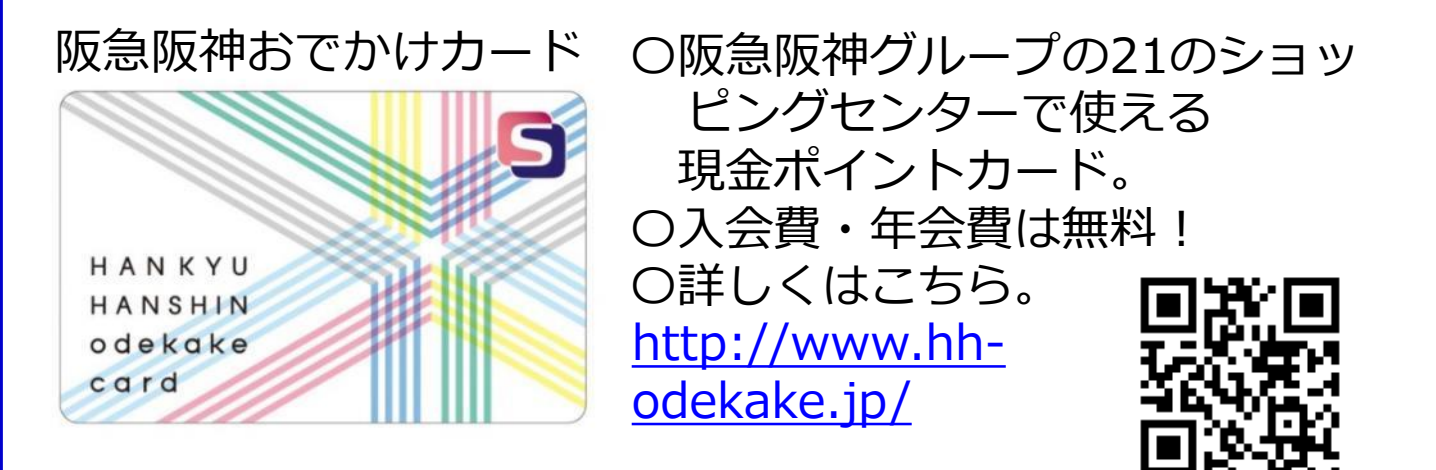

#### このカードをお持ちでない場合は・・・

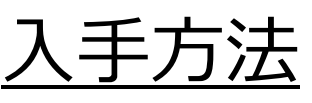

阪急三番街、阪急西宮ガーデンズをはじめ、下記の阪急阪 神グループのショッピングセンターの店舗でお申し付けく ださい。

http://www.hh-odekake.jp/shop/

その場で、お1人様につき1枚を発行し 貸与いたします。入会金、年会費は無料。

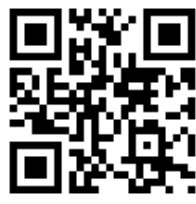

### ステップ② App Storeで、 アプリ「いきいき羅針盤」をダウンロードしましょう。

#### iPhoneでご覧の方は、 こちらをクリックしてください。

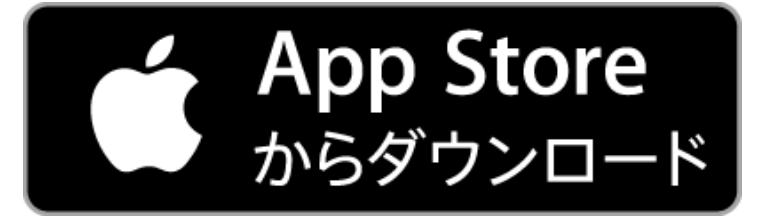

パソコンでご覧の方は、 iPhoneのQRコードリーダーで こちらを撮影してください。

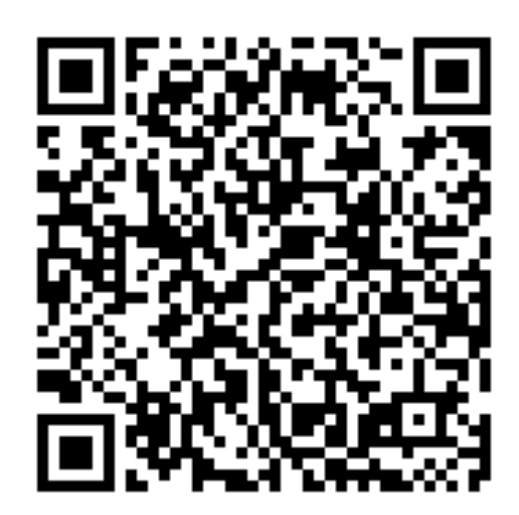

### **ステップ③** ダウンロード後、「通知の送信」を『許可』に、 「データのアクセス」は『すべてのカテゴリをオン』に してください。

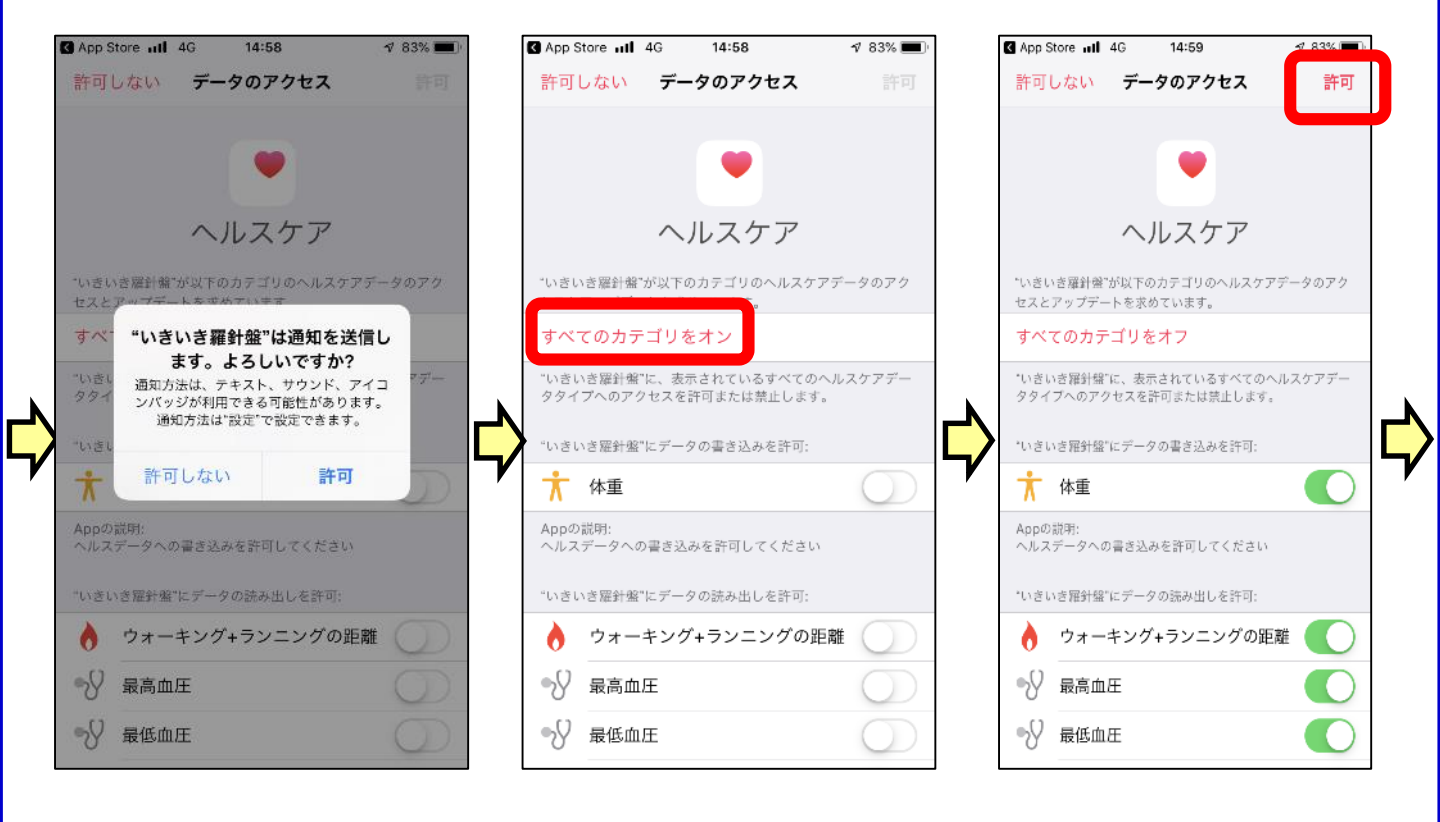

### ステップ④ 「いきいき羅針盤アプリ」の「利用規約」の内容をご確認 のうえ『同意』してください。 「ログイン」の画面で『新規登録』に進んでください。

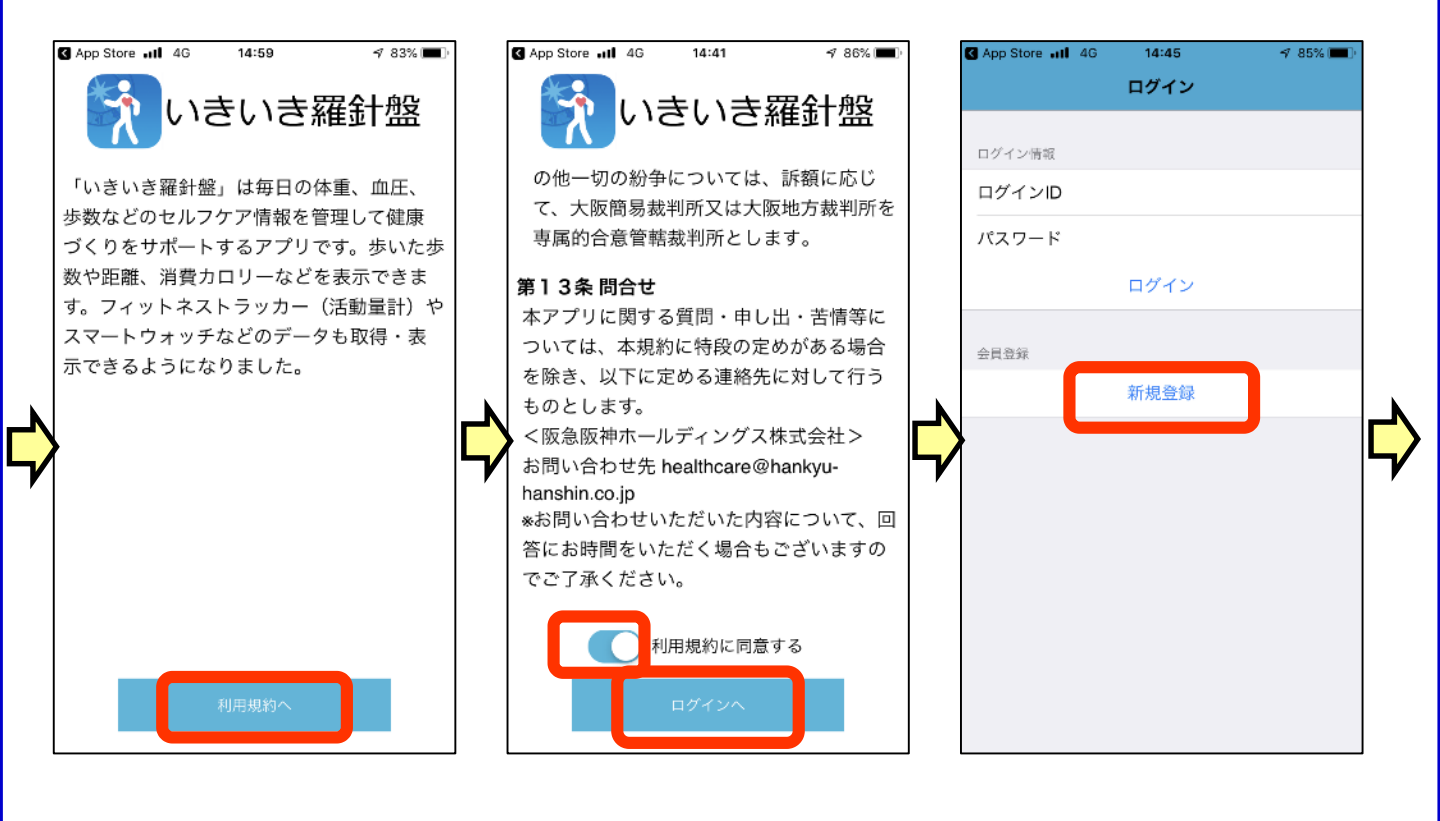

# ステップ(5) 「会員登録」の内容を入力しましょう。

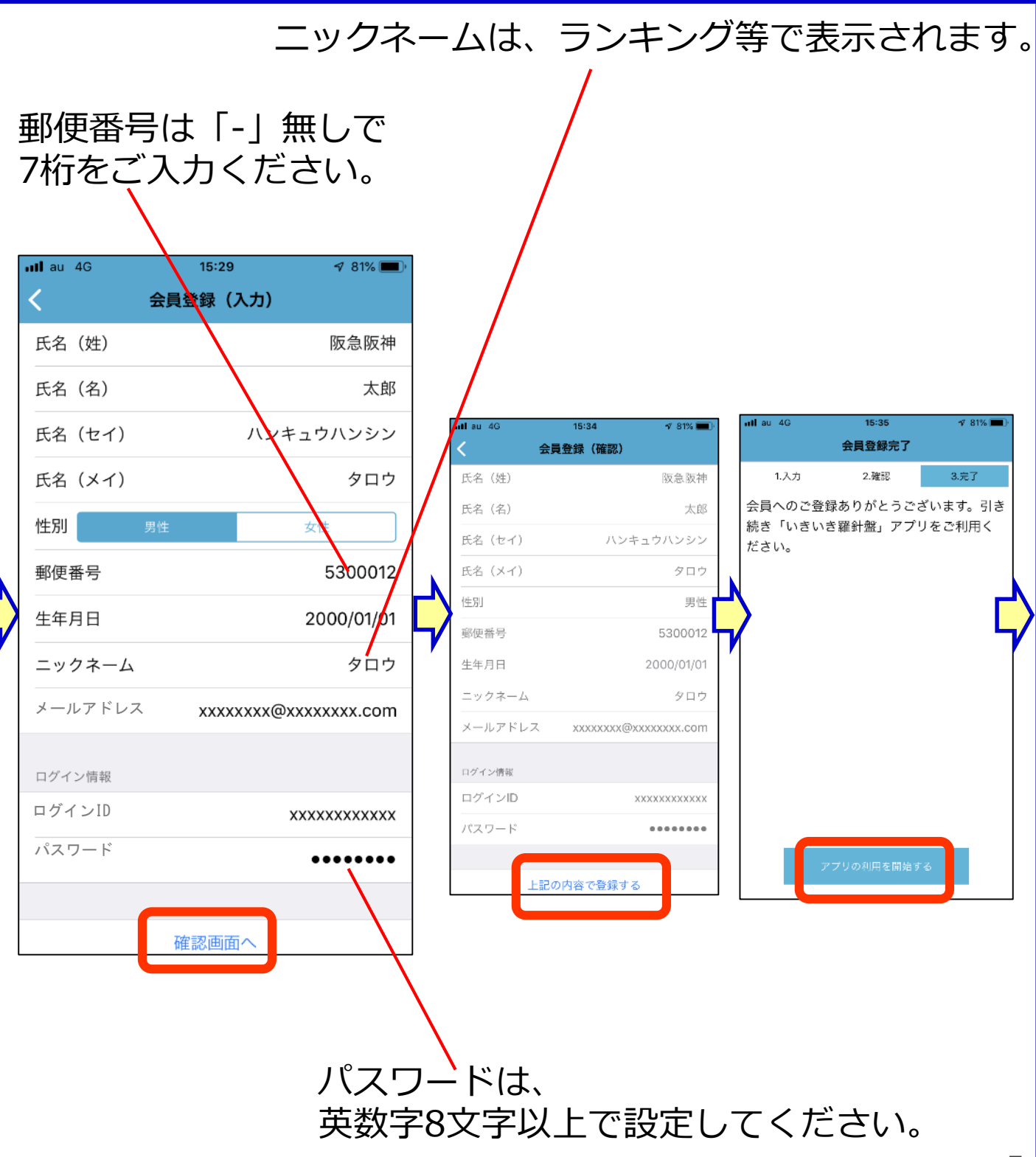

5

# ステップ⑥ 続いて「各種設定」を行います。

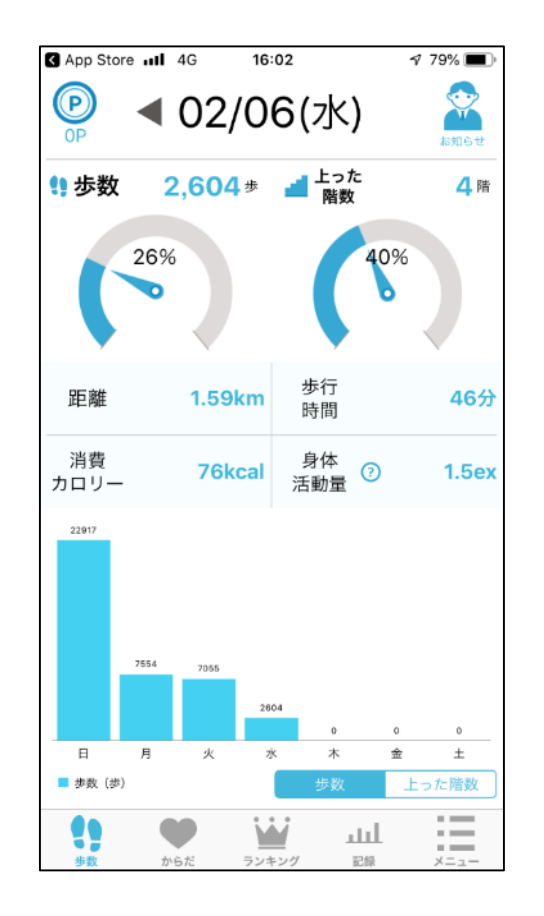

| 📶 au 4G        |            | 10:33 |    | 1 98% 🔳 |   |
|----------------|------------|-------|----|---------|---|
|                |            | ×=    |    |         |   |
| プロフィ-          | - <i>ル</i> |       |    | >       |   |
| 阪急阪神お          | əでかけ:      | カード設定 |    | >       |   |
| ポイント3          | を換申請       |       |    | >       |   |
| イベント情          | 青報         |       |    | >       |   |
| ウォーキン          | ノグコーン      | ス     |    | >       |   |
| 利用方法           |            |       |    | >       |   |
| クレジット          | ~          |       |    | >       | Ļ |
| バージョン<br>2.0.0 | ノ情報        |       |    |         |   |
|                |            |       |    |         |   |
|                |            |       |    |         |   |
|                |            |       |    |         |   |
|                |            |       |    |         |   |
| ţ              | •          | W     | ш  | :=      |   |
| 步数             | からだ        | ランキング | 記録 | ×==-    |   |

# ステップ⑦ 「体重・睡眠時間」「目標値」「同期方法」を設定します。

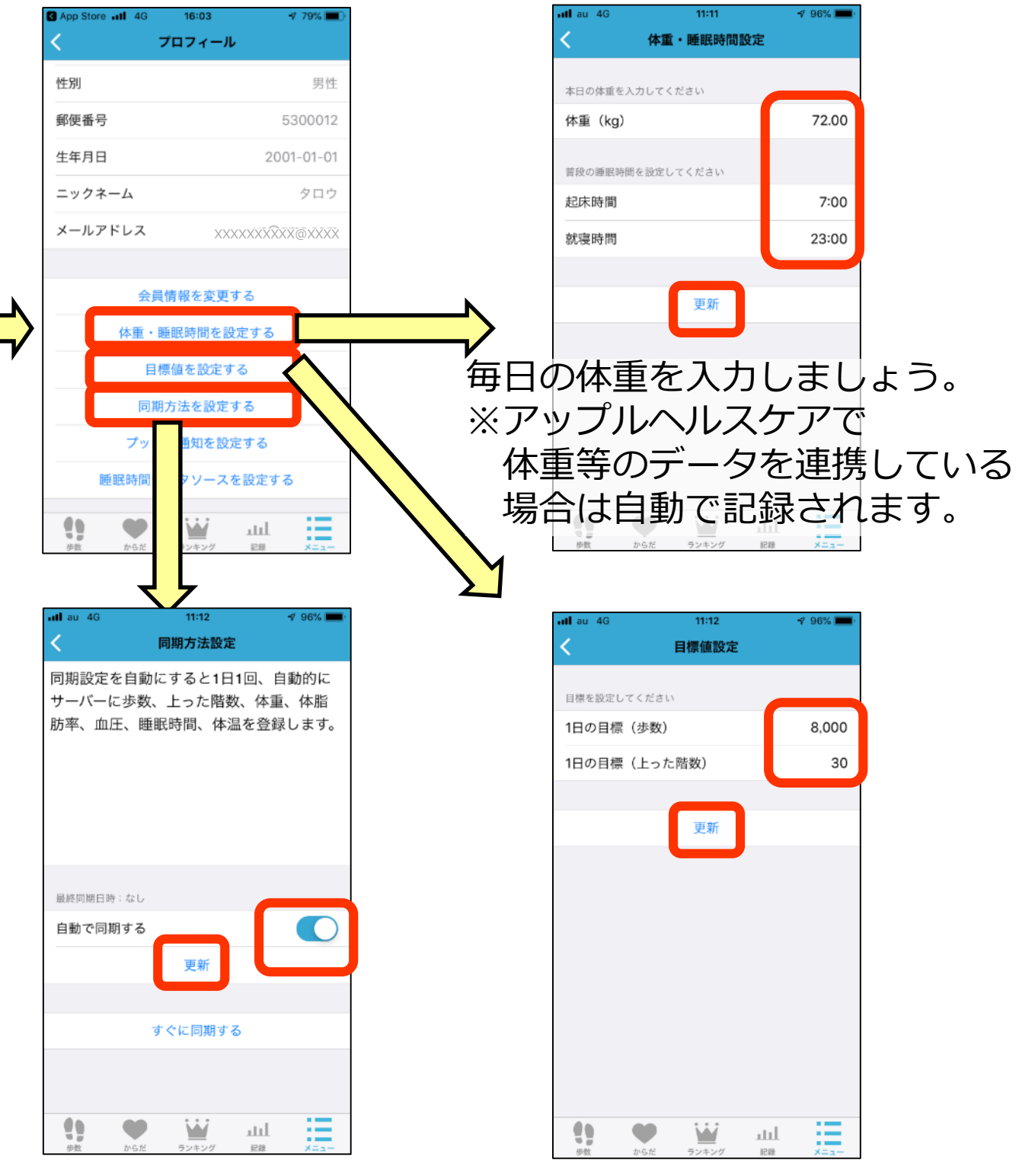

続いて「阪急阪神おでかけカードの設定」を行います。 「阪急阪神健康づくりサービス利用規約」に同意のうえ、 会員番号・PIN番号をご入力ください。

ステップ⑧

| nlau 4G 10:33<br>メニュー | 7 98% 🔳 | aul au 4G 11:2   く 阪急阪神おでか | 3 √ 95% ■><br>けカード設定                     |
|-----------------------|---------|----------------------------|------------------------------------------|
| プロフィール                | >       | 阪急阪神健康づく                   | くりサービス利                                  |
| 阪急阪神おでかけカード設定         | >       | 用規                         | 約                                        |
| ボイント変換申請              | >       | 阪急阪神健康づくりサ-                | -ビス(以下「本サ                                |
| イベント情報                | >       | ービス」といいます)。<br>体重、血圧、歩数などの | は、利用者が毎日の<br>)セルフケア情報や                   |
| ウォーキングコース             | >       | 健康診断結果情報等(以                | 以下、「健康関連情                                |
| 利用方法                  | >       | 報」といいます)を、                 | () ] ) 7 7 7 7 7 7 7 7 7 7 7 7 7 7 7 7 7 |
| クレジット                 | >       | 阪急阪神おでかけカード情報              |                                          |
| バージョン情報<br>2.0.0      |         | サービス利用規約に同意で               | ta 💽                                     |
|                       |         | 会員番号                       | *****                                    |
|                       |         | PIN番号                      | ХХХХ                                     |
|                       |         | 更新                         | Ť                                        |
| t) 🌩 🗑                |         | th 🕶 🔛                     | الله 🔚                                   |

お手持ちの「阪急阪神おでかけカード」の 会員番号・PIN番号をご入力ください。

#### 設定作業は以上です。

### ステップの 「ランキング」や「記録」をチェックしてみましょう。 上った階数も表示されます。

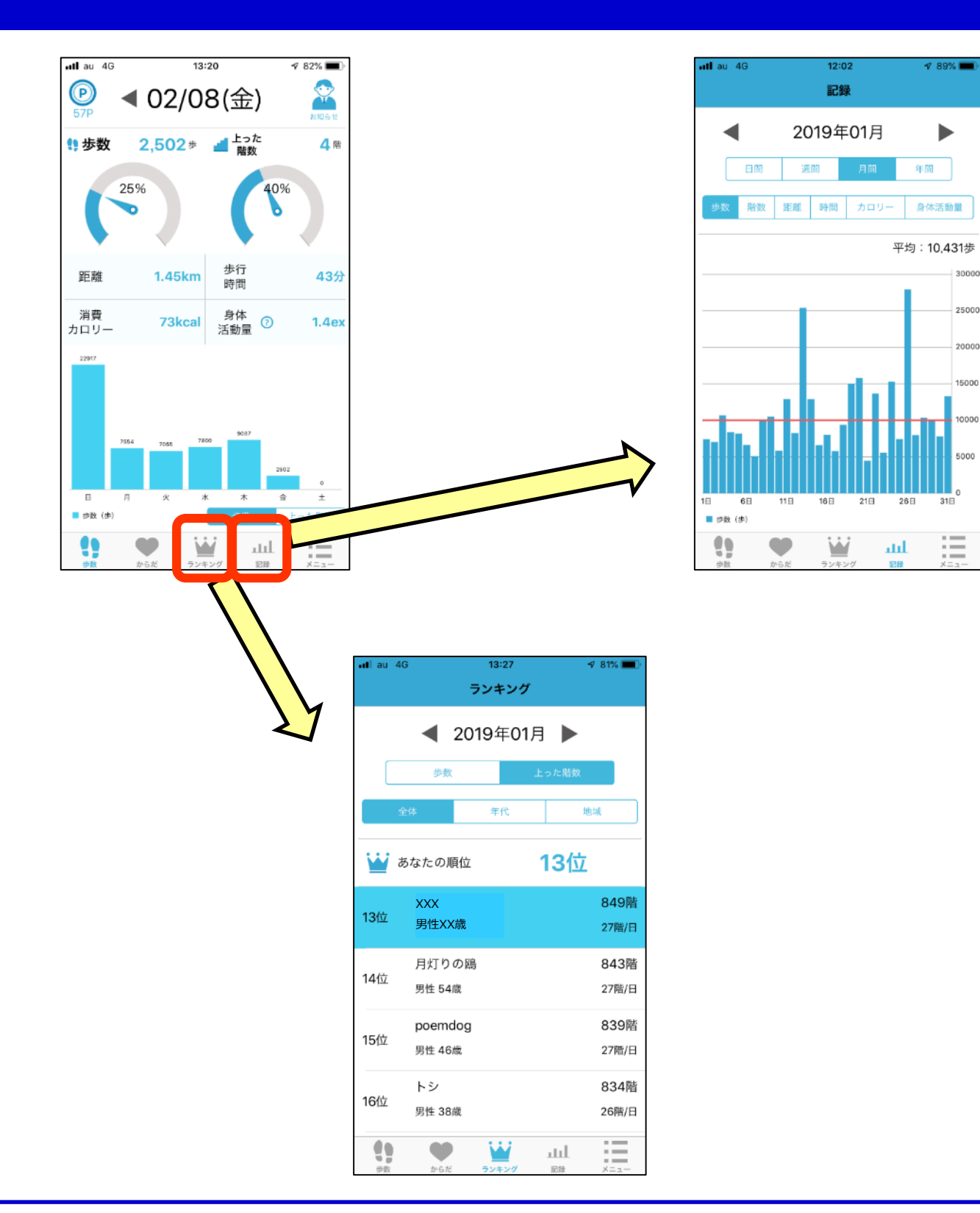

10000 5000

### **ステップ⑪** 「どこかいいウォーキングコースは無いかな?」と思った らこちらへ。阪急阪神沿線Wellnessプラスで、沿線の素敵 なルートをご紹介します。

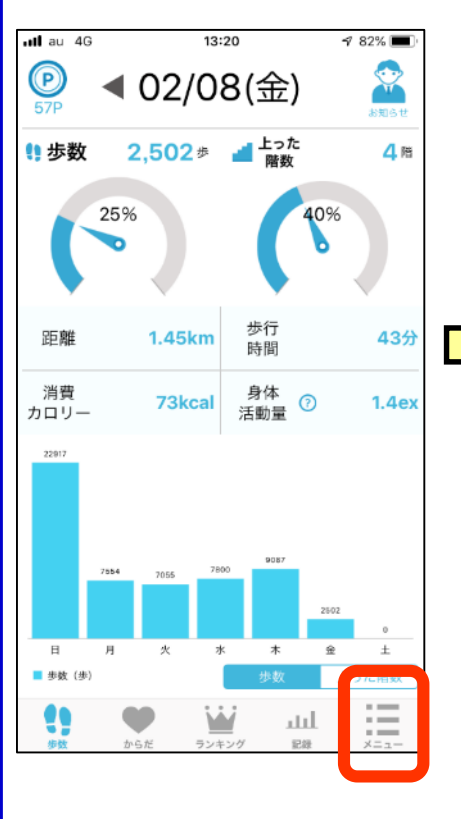

| utlau 4G         | 10:33  |      | 🕈 98% 💻 |
|------------------|--------|------|---------|
|                  | ×=     |      |         |
| プロフィール           |        |      | >       |
| 阪急阪神おでか          | けカード設定 |      | >       |
| ポイント変換申          | 請      |      | >       |
| イベント情報           |        |      | >       |
| ウォーキングコ          | ース     |      | >       |
| 利用力法             |        |      | >       |
| クレジット            |        |      | >       |
| バージョン情報<br>2.0.0 | ł      |      |         |
|                  |        |      |         |
|                  |        |      |         |
|                  |        |      |         |
|                  |        |      |         |
| 11 9             | - W    | لىلە | :=      |

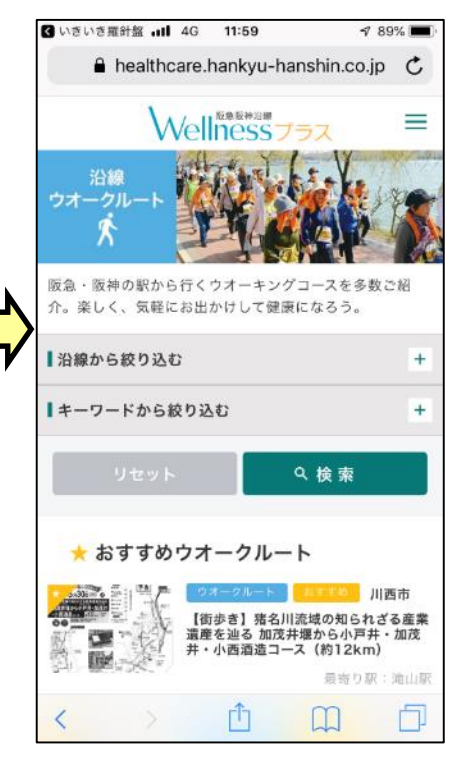

ステップ① その他、ご不明な点がありましたら、下記の「利用方法」 もご活用ください。 それでは、楽しく歩いてポイントを貯めましょう!

| llau 4G        | 10:33   | <b>-7</b> 98% 💻 |
|----------------|---------|-----------------|
|                | ×=      |                 |
| プロフィール         |         | >               |
| 阪急阪神おでか        | いけカード設定 | >               |
| ポイント変換申        | 請       |                 |
| イベント情報         |         | >               |
| ウォーキングコ        | ג-נ     | >               |
| 利用方法           |         | >               |
| クレシット          |         | >               |
| バージョン情報<br>200 | R.      |                 |
| 2.0.0          |         |                 |
|                |         |                 |
|                |         |                 |
|                |         |                 |
|                |         |                 |
| () <b>U</b>    |         | հե              |

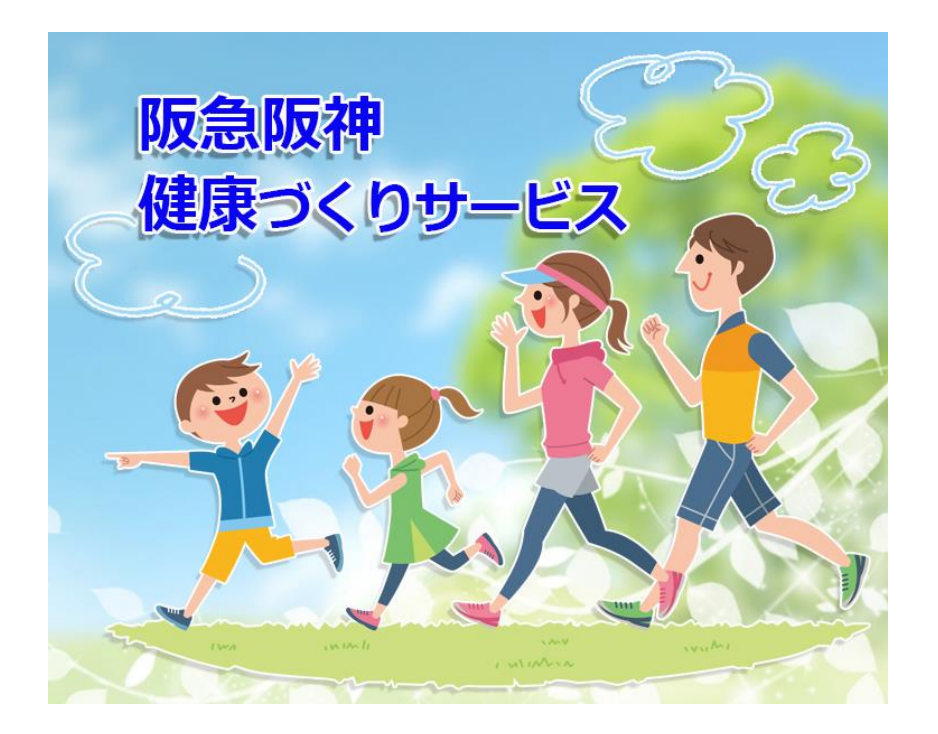